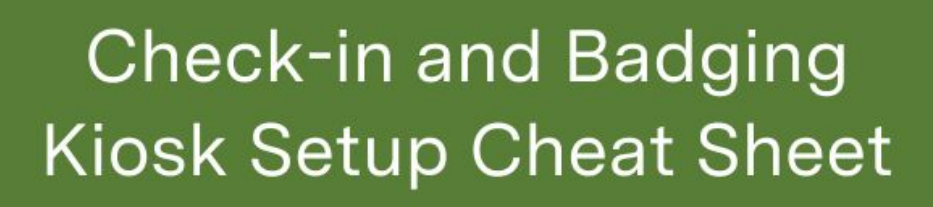

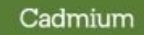

## **Zebra Printer Setup**

- 1. Connect the Zebra printer to a power source.
- **2.** Reset the printer to factory defaults by holding down "pause" and "feed" buttons while printer is being powered on.
- 3. Connect the Zebra printer to the internet.
- 4. Load badge stock according to printer or badge stock manufacturer's instructions
- 5. Press and hold the "feed" and "cancel" buttons to print a Printer Configuration Sheet to and locate printer IP address.
- **6.** Adjust the printer settings by entering the IP address into a web browser and logging into the Zebra printer settings page
- 7. Calibrate the printer by holding down the "pause" and "cancel" buttons

## **Check-in Kiosk Setup**

- 1. Connect the check-in kiosk device to a power source.
- **2.** Connect the check-in kiosk device to the internet. This device must be on the same network as the printer.
- **3.** Download the Eventscribe Check-in App.
- 4. Connect the printer to the Eventscribe Check-in App via IP address
- 5. Enable the Email lookup method in Registration (optional)
- **6.** Add the kiosk to Eventscribe Onsite using the kiosk code displayed on the device screen
- 7. Complete the Print Validation steps to finalize kiosk activation

C Eventscribe